## ANNA Online Library Search Tips

Begin your SEARCH: Go to ANNA's Online Library at www.annanurse.org/library

and look for the search bar (in the upper right corner of the library.) Type any series of words to begin your search.

| Search | ٩ |
|--------|---|
|        |   |

## To FILTER your results:

Look for these filters at the top of your search results. Use the filters to limit your results and help you find what you're looking for quickly.

| Type Article Spectrum<br>Display Products with Available redit<br>Select a Product Type<br>Article<br>Conference<br>Course<br>Lesson<br>Package<br>Session<br>Publication | Sort<br>Display My Products<br>Select a Specialty<br>Select a Specialty<br>Access for Dialysis<br>Acute Care<br>Administration<br>Advanced Practice<br>Certification Review<br>Chronic Kidney Disease | Newest<br>Oldest<br>Title<br>Click on<br>Apply Filters<br>to narrow<br>your search |  |  |
|----------------------------------------------------------------------------------------------------|----------------------------------------------------------------------------------------------------|------------------------------------------------------------------------------------|--|--|
| *Selecting ARTICLE will narrow<br>your search to only show NNJ<br>articles! Select Conference to<br>find only conference sessions.<br><b>Looking for CE?</b>              | Type Article<br>✓ Display Products wit                                                                                                    | Specialty Select a Special h Available Credit Display My Products                  |  |  |
| You can even filter your results to show only items that have CE<br>available by clicking "Display Products with Available Credit".<br>Happy searching!                   |                                                                                                    |                                                                                    |  |  |